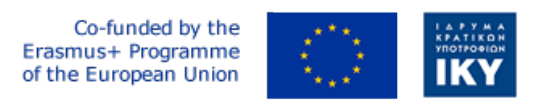

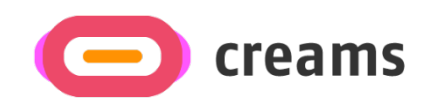

Project Code: 2021-1-EL01-KA220-HED-000027597

# CREAMS

# Scaffolding Creativity of Arts Students: Framework, Toolchain, and Educational Material on how to Create their Own Virtual Exhibitions

# Manual for the CREAMS Student Workshop and Personalized Virtual Reality Editor - Hebrew

Start date of Project Result 4: 1st February 2023 End date of Project Result 4: 31st January 2025

*Responsible Institution:* Cognitive UX GmbH *Editor and editor's email address:* Mario Belk belk@cognitiveux.de

**Disclaimer.** The European Commission support for the production of this publication does not constitute an endorsement of the contents, which reflects the views only of the authors, and the Commission cannot be held responsible for any use which may be made of the information contained therein.

| Partner 1 / Coordinator | University of Patras                           |
|-------------------------|------------------------------------------------|
| Contact Person          | Name: Dr. Christos A. Fidas                    |
|                         | <i>Email:</i> fidas@upatras.gr                 |
| Partner 2               | Aristotle University of Thessaloniki           |
| Contact Person          | Name: Dr. Efstratios Stylianidis               |
|                         | Email: sstyl@auth.gr                           |
| Partner 3               | Cognitive UX GmbH                              |
| Contact Person          | Name: Dr. Marios Belk                          |
|                         | <i>Email:</i> belk@cognitiveux.de              |
| Partner 4               | Cyprus University of Technology                |
| Contact Person          | Name: Dr. Marinos Ioannides                    |
|                         | Email: marinos.ioannides@cut.ac.cy             |
| Partner 5               | Shenkar College of Engineering, Design and Art |
| Contact Person          | Name: Dr. Rebeka Vital                         |
|                         | <i>Email:</i> rebekavital@gmail.com            |
| Partner 6               | Norwegian University of Science and Technology |
| Contact Person          | <i>Name:</i> Dr. Annett Busch                  |
|                         | Email: annett.busch@ntnu.no                    |

# CREAMS Project Consortium

# תקציר מנהלים מסמך זה מספק מדריך לסדנת הסטודנטים של CREAMS ועורך מציאות מדומה מותאם אישית.

# סדנת סטודנטים

בממשק המשתמש של סדנת הסטודנטים, הסטודנטים יבולים לגשת למגוון כלים לניהול יצירות האמנות והמדיה שלהם, וליצור ולנהל תערוכות.

# תערובות.

ממשק המשתמש של התערובות הראשיות (איור 1) מסכם את התערובות העיקריות שאליהן הוטל על הסטודנט, בולל פירוט על התערובות ובן בפתורי פעולה לעריבה, בעיקר התערובות.

| Exhibitions     |                     |                 |                |                        |                          |
|-----------------|---------------------|-----------------|----------------|------------------------|--------------------------|
| Virtual Reality | Exhibitions         |                 |                |                        |                          |
| Exhibition      | Title S             | pace Start Date | End Date       | Actions                |                          |
|                 | VR Exhibition       | Sept. 15, 2024  | Sept. 22, 2024 | VR Editor VR Viewer Cu | ratorial Load Exhibition |
| Augemented F    | Reality Exhibitions |                 |                |                        |                          |
| Exhibition      | Title               |                 | Start Date     | End Date               | Actions                  |
|                 | AR Outdoor Ext      | nibition        | Sept. 15, 202  | 4 Sept. 22, 202        | 24 AR Editor             |
| Mixed Reality   | Exhibitions         |                 |                |                        |                          |
|                 |                     |                 |                |                        |                          |
| Exhibition      | Title               |                 | Start Date     | End Date               | Actions                  |
|                 | MR Exhibitio        | n               | Sept. 15, 2024 | Sept. 22, 2024         | MR Editor                |

.Exhibitons איור 1. ממשק משתמש של

יתר על בן. מנהל יצירות האמנות מאפשר לתלמידים להעלות, להציג ולערוך יצירות אמנות דו-ממדיות (דו-ממדיות) ותלת-ממדיות (תלת-ממדיות).

# שלב 1: פתיחת מנהל יצירות האמנות

- היבנס ללוח המחוונים המקוון של CREAMS.
- בחר Artworks Manager מהתפריט הראשי.

# שלב 2: סקור את יצירות האמנות שלך

- העמוד הראשי מחולק לשני חלקים: יצירות אמנות דו-ממדיות ויצירות אמנות תלת-ממדיות.
- בל חלק מפרט את בל יצירות האמנות שהעלית, ומציג בותרת, תמונה ממוזערת ותאריך העלאה.

# שלב 3: העלאת גרפיקה חדשה

- לחצו על 'העלה גרפיקה דו-ממדית' (לתמונות) או על 'העלה גרפיקה תלת-ממדית' (לדגמים).
  - בתיבת הדו-שיח לבחירת קובץ, בחר את קובץ הגרפיקה שלך ולחץ על Open.
    - המתן להודעת אישור ההעלאה.

# שלב 4: הצגת גרפיקה קיימת

באזור המתאים, לחץ על התמונה הממוזערת של הגרפיקה.

- לגרפיקה דו-ממדית, מוצגת תצוגה מקדימה של תמונה.
- עבור יצירות אמנות תלת-ממדיות, מציג התלת-ממד המובנה נטען

| Artworks                       |              |                |                    |
|--------------------------------|--------------|----------------|--------------------|
| Two Dimensional (2D) Artworks  |              |                |                    |
|                                |              |                | Add New 2D Artwork |
| Artwork                        | Name         | Actions        |                    |
| <b></b>                        | 2D Artwork   | View           |                    |
|                                |              |                |                    |
| Three Dimensional (3D) Artwork | s            |                |                    |
|                                |              |                | Add New 3D Artwork |
| Artwork                        | Name         | Actions        |                    |
|                                | 3D Aphrodite | Edit 3D Viewer |                    |

# איור 2. רשימת יצירות אמנות דו-ממדיות ותלת-ממדיות.

#### Artworks

| Artwork Title *                               |                            |       |       |   |           |
|-----------------------------------------------|----------------------------|-------|-------|---|-----------|
|                                               |                            |       |       |   |           |
| Artwork *                                     | ected                      |       |       | Θ |           |
|                                               |                            |       |       |   |           |
| Data Type *                                   |                            |       |       |   |           |
| Image (.png, .jpeg)                           |                            |       |       |   | ~         |
| Year                                          |                            |       |       |   |           |
|                                               |                            |       |       |   |           |
| Height                                        |                            | Width | Depth |   |           |
|                                               |                            |       |       |   |           |
| Technique                                     |                            |       |       |   |           |
|                                               |                            |       |       |   |           |
| Terms for Personal<br>Art terms inspired by T | ization and Recommendation |       |       |   |           |
|                                               |                            |       |       |   |           |
| Spatial context terms                         |                            |       |       |   |           |
|                                               |                            |       |       |   |           |
| Help Cancel                                   |                            |       |       |   | Save data |

## איור 3. יצירת יצירות אמנות דו מימדיות.

בצע את השלבים הבאים כדי להוסיף גרפיקה תלת מימדית חדשה לפלטפורמת CREAMS.

## שלב 1: הזנת פרטי גרפיקה

- (4 נווט ליצירת גרפיקה תלת-ממדית -
- מלא את השדות הבאים כדי לשמור על עקביות בהעלאות דו-ממדיות: -
  - ס בותר
  - תמונה ממוזערת

- ס סוג נתונים
- o שנה, גובה, רוחב, עומק
  - טכניקה בשימוש
- בחרו בסוג הגרפיקה התלת-ממדית.
- בחר פורמט קובץ נתמך: . GLB, . GLTF, או . OBJ (איור 5).
- הוסף מילות מפתח/תגיות רלוונטיות כדי לאפשר המלצות מותאמות אישית.
  - לחץ על הבא כדי להמשיך להעלות את הקובץ.

# שלב 2: העלה קבצי תלת מימד

במסך ההעלאה (איור 6), לחץ על בחר קבצים.

- צרף את כל הנכסים הדרושים (דגם תלת-ממד, מפות מרקם וכו').
  - ודא שכל קובץ עומד בדרישות הפלטפורמה.
    - לחץ על העלה.
  - הודעת אישור תופיע לאחר שההעלאה תצליח.

| Artworks                                                    |                |       |           |
|-------------------------------------------------------------|----------------|-------|-----------|
| Artwork Title *                                             |                |       |           |
|                                                             |                |       |           |
| Artwork Thumbnail *                                         |                |       | Θ         |
| Browse No file selected.                                    |                |       |           |
| Data Type *                                                 |                |       |           |
|                                                             |                |       | ~         |
| Year                                                        |                |       |           |
|                                                             |                |       |           |
| Height                                                      | Width          | Depth |           |
|                                                             |                |       |           |
| Technique                                                   |                |       |           |
|                                                             |                |       |           |
| Terms for Personalization and<br>Art terms inspired by TATE | Recommendation |       |           |
|                                                             |                |       |           |
| Spatial context terms                                       |                |       |           |
|                                                             |                |       |           |
| Help Cancel                                                 |                |       | Save data |

# איור 4. צעד ראשון ליצירת יצירות אמנות תלת מימדיות.

| Data Type * |   |
|-------------|---|
|             | ~ |
|             |   |
| .GLB        |   |
| .GLTF       |   |
| OBJ         |   |

## איור 5. פלטפורמת CREAMS תומכת כיום בהעלאת יצירות אמנות תלת מימדיות ב- . GLB, . GLTF ו- . פורמטים של

.OBJ

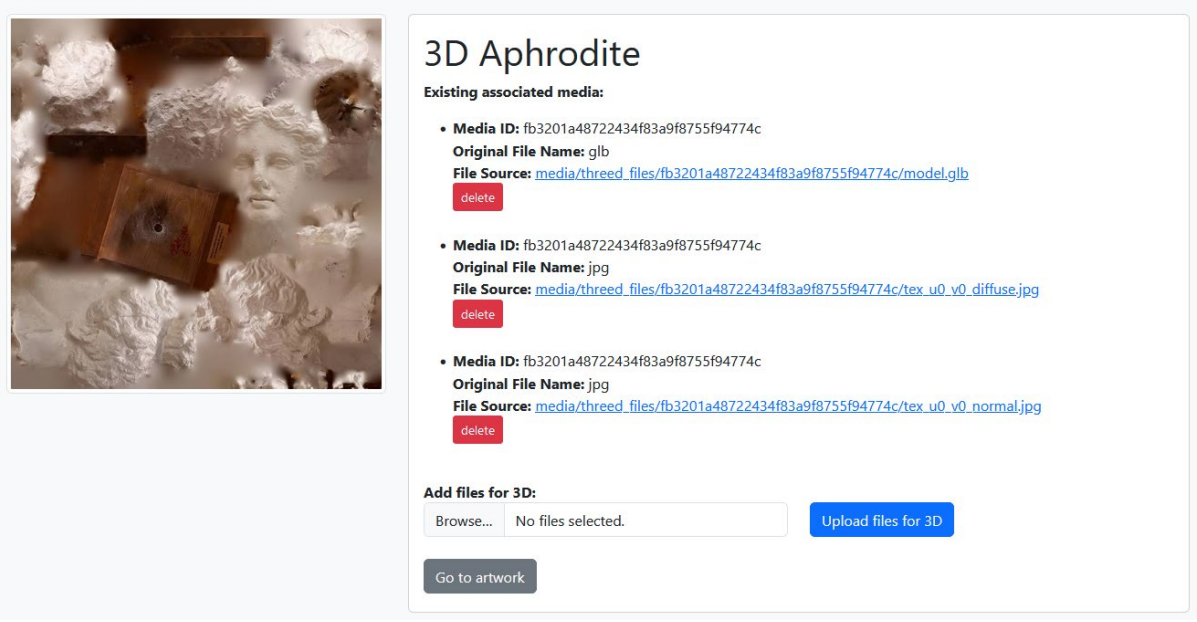

# Three Dimensional Artwork

## איור 6. התלמידים יכולים להעלות כל קובץ הרלוונטי ליצירת האמנות התלת מימדית.

# (VR) סדנת סטודנטים לאמנות מותאמת אישית - עורך מציאות מדומה

עורך המציאות המדומה של CREAMS הוא אפליקציה מבוססת אינטרנט המאפשרת לתלמידים ליצור תערובות מציאות מדומה מותאמות אישית המבוססות על יצירות האמנות שהועלו דרך מנהל יצירות האמנות.

צור את חלל התצוגה שלך

- · לחץ על בלוק בד ציור ריק כלשהו כדי להוסיף חדר.
- · החדר הראשון הופך לנקודת ההתחלה המוגדרת כברירת מחדל (מסומן).
- יש ללחוץ שוב על בלוק כדי להסיר אותו או להגדיר אותו כנקודת ההתחלה.

#### Modular Space Creation

Click on the following canvas to create a 3D space for your exhibition. The first room you create is by default the starting point of your exhibition and its marked with a different color. You can click on a block to remove it or make it the starting point (if there is no starting point). You cannot proceed without a starting point.

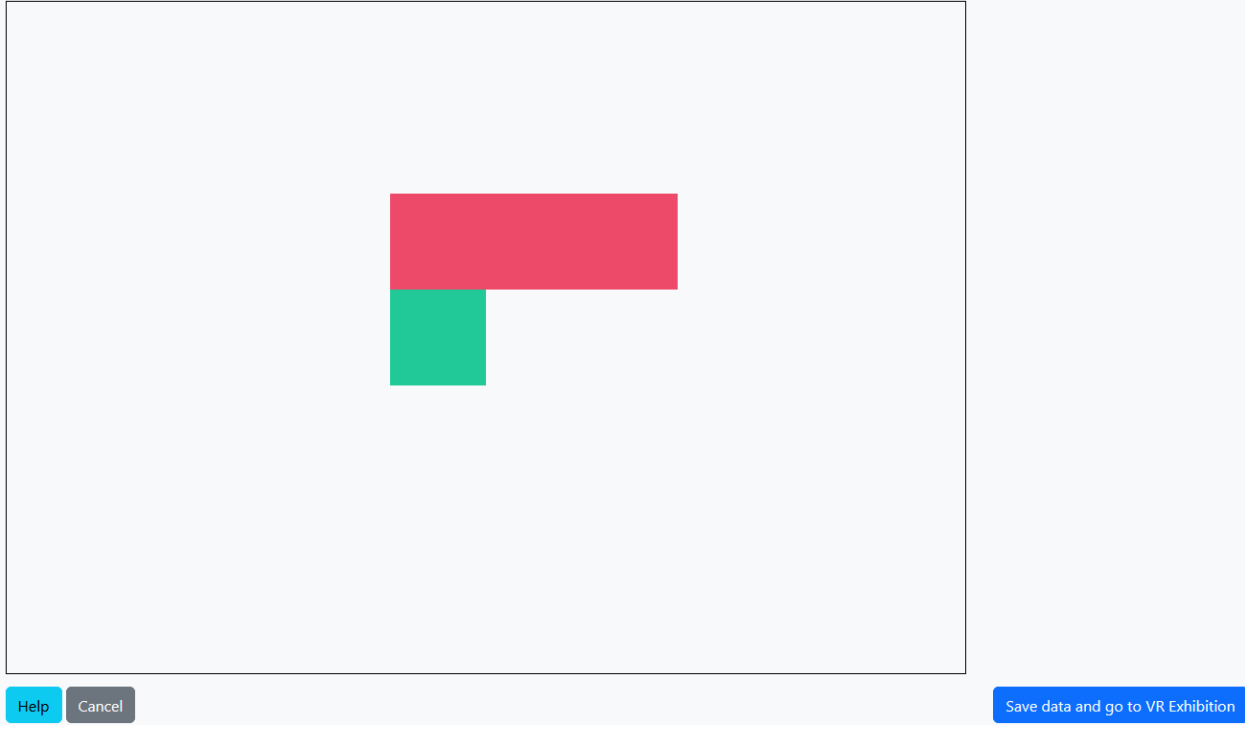

# איור 7. יצירת חלל מודולרי לתערובה.

שימוש בחלוניות/ברטיסיות העורך

המסך מתפצל לשני אזורים:

- משמאל: תצוגה תלת-ממדית חיה של התערוכה שלך
  - מימין: ערכת כלים עם ברטיסיות לעריכה

| CREAMS Virtual Reality Editor :: Exit | Save Exhibit                                                                     | tion Save & Download Exhibition Discard Unsaved Changes & Leave |
|---------------------------------------|----------------------------------------------------------------------------------|-----------------------------------------------------------------|
|                                       | Selected wall: none<br>Selected Element:                                         |                                                                 |
|                                       | 3D Aphrodite (three-d-artwork-aframe-1) V                                        |                                                                 |
|                                       | Toggle all associated material Stop all videos                                   |                                                                 |
| Demo Exhibition                       | Room Artworks Labels Videos Adjustments                                          | Spotlights Visitor Mode                                         |
|                                       | Please select an element to make adjustments.<br>Size Handling<br>Resize Objects |                                                                 |
|                                       | 0.1                                                                              | Scale Up Scale Down                                             |
|                                       | Rotate Objects                                                                   |                                                                 |
|                                       | 5                                                                                | Rotate Up Rotate Down Rotate Right Rotate Left                  |
|                                       | Positioning Object                                                               |                                                                 |
|                                       | A                                                                                | t 4 e - 4z tz                                                   |
|                                       | Delete                                                                           | Element                                                         |
|                                       |                                                                                  |                                                                 |
|                                       |                                                                                  |                                                                 |
|                                       |                                                                                  |                                                                 |
| VR                                    |                                                                                  |                                                                 |

איור 8. מבט ראשי על עורך ה-VR והכלים לעריכה וניהול אלמנטים בתערוכה.

- בחר את הכרטיסיה חדר.

שנה את צבעי הקיר, התקרה, הרצפה והגדרות התאורה הסביבתית.

| Selected v   | wall: none       |             |          |             |            |              |  |
|--------------|------------------|-------------|----------|-------------|------------|--------------|--|
| Selected E   | Element:         |             |          |             |            |              |  |
| 2D Artwor    | rk (two-d-artwor | k-aframe-1) |          | ~           |            |              |  |
| Toggle all a | associated mater | ial Stop al | l videos |             |            |              |  |
| Room         | Artworks         | Labels      | Videos   | Adjustments | Spotlights | Visitor Mode |  |
| Room Co      | olors            |             |          |             |            |              |  |
| Ceiling Co   | lor              |             |          |             |            |              |  |
| #FFFI        | FFF              |             |          |             |            |              |  |
| Wall Color   |                  |             |          |             |            |              |  |
| #FFFI        | FFF              |             |          |             |            |              |  |
| Floor Colo   | r                |             |          |             |            |              |  |
| #BBB         | BBB              |             |          |             |            |              |  |
| Ambient      | t Light          |             |          |             |            |              |  |
| Ambient L    | ight Intensity   |             |          |             |            |              |  |
|              |                  |             |          |             |            | •            |  |
| Ambient L    | ight Color       |             |          |             |            |              |  |
| #FFFI        | FFF              |             |          |             |            |              |  |

איור 9. בלים לעריבת התכונות הקשורות לחדר.

כלי יצירות אמנות

- בחר יצירות אמנות.
- בחרו גרפיקה דו-ממדית או תלת-ממדית מהרשימה.
- לחץ על קיר בדי למקם אותו או הפעל את "הוסף בחומר משויך" ולאחר מבן לחץ על גרפיקה קיימת.

| Selected w<br>Selected E | vall: none<br>lement: |              |          |             |            |              |  |
|--------------------------|-----------------------|--------------|----------|-------------|------------|--------------|--|
| 3D Aphrod                | dite (three-d-art     | work-aframe- | -1)      | ~           |            |              |  |
| Toggle all a             | associated mate       | rial Stop al | l videos |             |            |              |  |
| Room                     | Artworks              | Labels       | Videos   | Adjustments | Spotlights | Visitor Mode |  |
| Add a                    | artwork as ass        | sociated ma  | terial   |             |            |              |  |
| 2D Artwo                 | orks                  |              |          |             |            |              |  |
| Artwork                  |                       |              | Nan      | ie          |            | Actions      |  |
|                          |                       |              | 2D A     | artwork     |            | Assign       |  |
| 3D Artwo                 | orks                  |              |          |             |            |              |  |
| Artwork                  |                       |              | Name     |             |            | Actions      |  |
| Sec. and                 |                       |              | 20.4     |             |            |              |  |

איור 10. בלים לניהול והקצאת יצירות אמנות לתערובה.

כלי תוויות

- בחר תוויות.
- הקלד את הטקסט ולאחר מבן לחץ על קיר בדי לצרף אותו או להוסיף אותו במשויך לגרפיקה.

| Selected wall: none Selected Element:                    |                                 |
|----------------------------------------------------------|---------------------------------|
| 3D Aphrodite (three-d-artwork-aframe-1)                  | <b>~</b>                        |
| Toggle all associated material Stop all videos           |                                 |
| Room Artworks Labels Videos Adju                         | stments Spotlights Visitor Mode |
| Add label as associated material                         |                                 |
| Please select the wall for which you would like to add a | label.                          |
| Demo Exhibition                                          | Add Label                       |

איור 11. בלים לניהול והקצאת מידע טקסטואלי (תוויות) לתערובה.

כלי מדיה

- בחר מדיה.
- בחרו סרטון ולחצו על קיר כדי להטמיע או להוסיף אותו במשויך לגרפיקה. -

| Selected wall: none<br>Selected Element: |                      |                |            |              |         |
|------------------------------------------|----------------------|----------------|------------|--------------|---------|
|                                          |                      | ~              |            |              |         |
| Toggle all associated mate               | rial Stop all videos |                |            |              |         |
| Room Artworks                            | Labels Vide          | os Adjustments | Spotlights | Visitor Mode |         |
| Add video as association                 | ciated material      |                |            |              |         |
| Videos                                   |                      |                |            |              |         |
| Name                                     | Video                |                |            |              | Actions |
| Demo Video                               |                      | ווור           |            |              | Assign  |

איור 12. בלים לניהול והקצאת סרטונים לתערובה.

בלי התאמה

- בחר התאם.
- בחר אלמנט (באמצעות תפריט נפתח או על ידי לחיצה עליו). -
  - שנה גודל, סובב ומקם מחדש לפי הצורך.

| Selected wall: none<br>Selected Element:       |             |            |                       |                |             |
|------------------------------------------------|-------------|------------|-----------------------|----------------|-------------|
| 3D Aphrodite (three-d-artwork-aframe-1)        | ~           |            |                       |                |             |
| Toggle all associated material Stop all videos |             |            |                       |                |             |
| Room Artworks Labels Videos                    | Adjustments | Spotlights | Visitor Mode          |                |             |
| Please select an element to make adjustments.  |             |            |                       |                |             |
| Size Handling<br>Resize Objects                |             |            |                       |                |             |
| 0.1                                            |             |            |                       | Scale Up So    | cale Down   |
| Rotate Objects                                 |             |            |                       |                |             |
| 0.1                                            |             |            | Rotate Up Rotate Down | Rotate Right R | Rotate Left |
| Positioning Object                             |             |            |                       |                |             |
| .1                                             |             |            |                       | ↑ ↓ ← →        | ↓z ↑z       |
|                                                | Delete      | e Element  |                       |                |             |

איור 13. בלים לעריבה והתאמה של אלמנטים (יצירות אמנות, תוויות, סרטונים, חומרים נלווים) שהוקצו לתערובה.

כלי זרקור

- בחר זרקורים.
- לחץ/י על קיר בדי להוסיף זרקור ולאחר מכן התאם/י את הצבע, העוצמה, הזווית והמיקום.

| Selected wall: none<br>Selected Element:                      |                         |            |                       |              |             |  |  |  |  |  |  |
|---------------------------------------------------------------|-------------------------|------------|-----------------------|--------------|-------------|--|--|--|--|--|--|
| Demo Exhib (label-1)                                          | ~                       |            |                       |              |             |  |  |  |  |  |  |
| Toggle all associated material Stop all videos                |                         |            |                       |              |             |  |  |  |  |  |  |
| Room Artworks Labels Vide                                     | os Adjustments          | Spotlights | Visitor Mode          |              |             |  |  |  |  |  |  |
| Please select the wall on which you would le<br>Add Spotlight | ike to add a spotlight. |            |                       |              |             |  |  |  |  |  |  |
| List of Spotlights                                            |                         |            |                       |              |             |  |  |  |  |  |  |
| spotlight-1 (wall: wall-up-0)                                 |                         |            |                       |              | ~           |  |  |  |  |  |  |
| Spotlight Tools                                               |                         |            |                       |              |             |  |  |  |  |  |  |
| Spotlight Color                                               |                         |            |                       |              |             |  |  |  |  |  |  |
| #FFFFF                                                        |                         |            |                       |              |             |  |  |  |  |  |  |
| Intensity                                                     | Angle                   |            | Penumbra              |              |             |  |  |  |  |  |  |
| Rotate Spotlight                                              |                         |            |                       |              |             |  |  |  |  |  |  |
| 0.1                                                           |                         |            | Rotate Up Rotate Down | Rotate Right | Rotate Left |  |  |  |  |  |  |
| Position Spotlight                                            |                         |            |                       |              |             |  |  |  |  |  |  |
| .1                                                            |                         |            |                       | t.           | ↓ ← →       |  |  |  |  |  |  |
| Delete Spotlight                                              |                         |            |                       |              |             |  |  |  |  |  |  |

איור 15. כלים להקצאה ועריכה של זרקורים בתערוכה.

מצב מבקר

\_

- החליפו את מצב המבקר כדי לבדוק תכונות אינטראקטיביות (הצגה/הסתרה של תוכן משויך, הפעלה/השהיה של סרטונים) כפי שמבקר היה עושה.

| Selected w<br>Selected E  | vall: none<br>lement:                                                                              |             |              |                   |                 |              |  |
|---------------------------|----------------------------------------------------------------------------------------------------|-------------|--------------|-------------------|-----------------|--------------|--|
| Demo Exhib (label-1)      |                                                                                                    | ~           |              |                   |                 |              |  |
| Toggle all a              | ssociated mater                                                                                    | ial Stop al | ll videos    |                   |                 |              |  |
| Room                      | Artworks                                                                                           | Labels      | Videos       | Adjustments       | Spotlights      | Visitor Mode |  |
| Visitor M<br>While in vis | lode<br>sitor mode, yo                                                                             | ou may perf | form the fol | lowing actions as | a visitor would | be.          |  |
| 1. Show                   | 1. Show or hide associated material by clicking on an artwork that has media/text associated to it |             |              |                   |                 |              |  |

2. Start/stop videos by clicking on them

איור **16.** מצב מבקר שבו התלמיד יכול לבדוק את הפונקציונליות כפי שמבקר היה עושה.